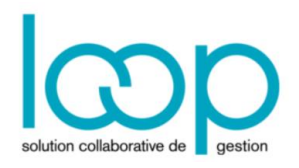

# Les listes

## 1 Qu'est-ce qu'une liste ? Comment fonctionne-t-elle ?

Les listes représentent toutes les informations dans Loop. Il y a les listes des comptes, des immobilisations, des associés, etc.

Pour chaque liste, il est possible d'Ajouter, Supprimer ou Modifier une fiche en utilisant les boutons correspondants.

Les listes peuvent être modifiées en double-cliquant directement dans la cellule concernée. Dans ce cas, la cellule prend un angle rouge, indiquant que les modifications n'ont pas été enregistrées. Afin de les enregistrer, cliquer sur **<Sauvegarder>** ou utiliser le raccourci clavier **<Ctrl+S>**.

### 2 Exporter une liste vers Excel

| 俞              | Ć | <b>3</b> 4 anomal | ies détectées, | , dont 3 bloqu | lantes      |              | Supervision : la | Supervision : lancement impossible   RF : -159 092.35   RC : -157 892.35 |     |   |
|----------------|---|-------------------|----------------|----------------|-------------|--------------|------------------|--------------------------------------------------------------------------|-----|---|
| Ð              |   | Dossier > Co      | ntacts         |                |             |              |                  | Details                                                                  | › ? | × |
|                | + | Ajouter 🖉         | Modifier 🗊 S   | Supprimer 上    | Sauvegarder | 7 -          |                  |                                                                          |     |   |
| ম              |   | Prénom            | Nom            | Raison Soc     | Type d'abo  | Email        |                  |                                                                          |     |   |
| 4              |   | 1 Sabrina         | RABEHI         |                | Client      | rabehi.sabri |                  |                                                                          |     |   |
| ~              |   | 2 Olivier         | HUMEAU         |                | Client      | antoine@lo   |                  |                                                                          |     |   |
| مہ             |   | 3 lucile          | b              |                |             | lucile@loop  |                  |                                                                          |     |   |
| <del>к</del> о |   | 4 lucile          | barthonnet     |                | Client      | l.barthonne  |                  | Type d'abonné:*                                                          |     | - |
| 572            |   | 5 Antoine         | Krupnik        |                | Client      | antoine_kru  |                  |                                                                          |     |   |
| 225            |   |                   |                |                |             |              |                  |                                                                          |     |   |
|                |   |                   |                |                |             |              |                  |                                                                          |     |   |
|                |   |                   |                |                |             |              |                  | Email:*                                                                  |     |   |
|                |   |                   |                |                |             |              |                  |                                                                          |     |   |
|                |   |                   |                |                |             |              |                  |                                                                          |     |   |

1. Sélectionner les lignes de la liste en utilisant l'une des façons suivantes :

- Maintenir la touche du clavier <Maj>,
- Faire un glisser-déposer sur les cellules à l'aide de la souris,
- Utiliser le raccourci clavier **<Ctrl+A>** pour tout sélectionner.

| ণি           | 🛞 34 anomalies détectées, dont 3 bloquantes |                                |                |             |             |              |                                       | Supervision : lancement impossible   RF : -159 092.35   RC : -157 892.35 🛛 🗙 |                        |                          |  |
|--------------|---------------------------------------------|--------------------------------|----------------|-------------|-------------|--------------|---------------------------------------|------------------------------------------------------------------------------|------------------------|--------------------------|--|
| Ð            | Ø                                           | Dossier > Con                  | itacts         |             |             |              |                                       |                                                                              | Details                | )                        |  |
|              | +                                           | Ajouter 🖉 N                    | Nodifier 🕅 S   | 🗑 Supprimer |             |              | • & •                                 | <∞ ▼                                                                         | Prénom:                | Sabrina                  |  |
| X            |                                             | Prénom                         | Nom            | Raison Soc  | Type d'abo  | Email        |                                       |                                                                              | Nom:                   | RABEHI                   |  |
| പ            | 1                                           | Sabrina                        | Sabrina RABEHI |             | Client      | rabehi.sabri |                                       |                                                                              | Raison Sociale:        |                          |  |
| 2            | 2                                           | 2 Olivier HUMEAU<br>3 lucile b |                |             | Client      | antoine@lo   |                                       |                                                                              |                        |                          |  |
| مہ           | 3                                           |                                |                |             | lucile@loop |              | Complément de Nom:<br>Type d'abonné:* |                                                                              |                        |                          |  |
| с°           | 4                                           | lucile                         | barthonnet     |             | Client      | l.barthonne  |                                       | Client 💌                                                                     |                        |                          |  |
| <u></u> 2    | 5                                           | Antoine                        | Krupnik        |             | Client      | antoine_kru  |                                       |                                                                              | Accès en consultation: |                          |  |
| £ <u>0</u> 3 |                                             |                                |                |             |             |              |                                       |                                                                              | Acces en consultation. |                          |  |
|              |                                             |                                |                |             |             |              |                                       |                                                                              | Téléphone:             |                          |  |
|              |                                             |                                |                |             |             |              |                                       |                                                                              | Email:*                | rabehi.sabrina@gmail.com |  |

- 2. Utiliser le raccourci clavier <Ctrl+C> afin de copier les lignes sélectionnées.
- 3. Ouvrir un nouveau fichier Excel.
- 4. Utiliser le raccourci clavier <Ctrl+V>.

Tout le contenu sélectionné est repris, ainsi que les intitulés de colonnes :

|   | А       | В      | С             | D        | E                       | F |  |
|---|---------|--------|---------------|----------|-------------------------|---|--|
| 1 | prenom  | nom    | raisonSociale | sommaire | email                   |   |  |
| 2 | Sabrina | RABEHI |               | Client   | ısabrina@gmail.com      |   |  |
| 3 | Olivier | HUMEAU |               | Client   | antoine@loopsoftware.fr |   |  |
| 4 | lucile  | b      |               |          | lucile@loopsoftware.fr  |   |  |
| 5 |         |        |               |          |                         |   |  |

#### 3 Trier une liste

- 1. Positionner la souris à droite du titre de la colonne sur laquelle le tri doit être effectué. Une flèche apparaît.
- 2. Cliquer sur cette flèche puis sélectionner [Sort Ascending] ou [Sort Descending].
  - Sort Ascending : permet de trier la liste dans l'ordre alphabétique,
  - Sort Descending : permet de trier la liste dans l'ordre ante-alphabétique.

| 0 | Dossier > C | ontact                         | s             |            |             |              |
|---|-------------|--------------------------------|---------------|------------|-------------|--------------|
| + | ijouter 🖉   | Modifi                         | ier 🕅 Su      | upprimer 上 | Sauvegarder |              |
|   | Prénom 🏌    | ⊸ No                           | om            | Raison Soc | Type d'abo  | Email        |
| 1 | Antoine     | ta Sc                          | ort Ascending | <u>l</u> u | Client      | antoine_kru  |
| 2 | lucile      | ↓ <sup>A</sup> <sub>Z</sub> Sc | ort Descendin | Ig         |             | lucile@loop  |
| 3 | lucile      | Ш Сс                           | olumns        | Þ          | Client      | l.barthonne  |
| 4 | Olivier     | н                              | JMEAU         |            | Client      | antoine@lo   |
| 5 | Sabrina     | RA                             | BEHI          |            | Client      | rabehi.sabri |

### 4 Filtrer une liste

L'outil [Filtre] est disponible via le bouton

 Nom
 ■
 ■
 —

 Prénom
 ■
 ■
 —

 Raison Sociale
 ■
 ■
 —

 ■
 ■
 ■
 —

 ①
 ■
 ■
 ●

 ①
 ■
 ■
 ●

 ①
 ■
 ■
 ●

 ●
 ■
 ■
 ●

 ●
 ■
 ●
 ●

 ●
 ■
 ●
 ●

 ●
 ●
 ●
 ●

Plusieurs critères de filtres peuvent être cumulés en même temps. Par défaut, trois critères sont proposés mais il est possible d'ajouter jusqu'à cinq lignes supplémentaires à l'aide du bouton +.

Pour chaque critère, il est nécessaire de définir une valeur et pour chaque valeur, l'utilisateur doit spécifier si le critère est :

• Strictement égal à la valeur saisie,

|--|

Strictement différent à la valeur saisie,

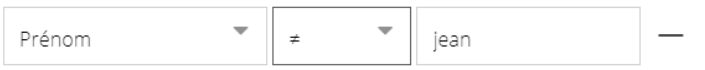

Contient la valeur saisie,

| Raison Sociale 👻 | contie 💌 | SARL Pe |  |
|------------------|----------|---------|--|
|------------------|----------|---------|--|

Commence par la valeur saisie,

Finit par la valeur saisie.

•

| Téléphone | ▼ comm    | • 01.50     |  |
|-----------|-----------|-------------|--|
| Email     | 💌 fini pa | ▼ gmail.com |  |

## 5 Afficher/masquer des colonnes dans des listes

- 1. Positionner la souris à droite du titre de la colonne sur laquelle le tri doit être effectué. Une flèche apparaît.
- 2. Cliquer sur cette flèche puis sélectionner [Columns].

| Prénom  | -                | Nom            | R | aisor | Soc      | Type d'abo     | Email        |  |
|---------|------------------|----------------|---|-------|----------|----------------|--------------|--|
| Sabrina | 1 <sup>A</sup> Z | Sort Ascending |   |       |          | Client         | rabehi.sabri |  |
| Olivier | ↓A               | Sort Descendin | g |       |          | Client         | antoine@lo   |  |
| lucile  | ▥                | Columns        |   |       | Prénom   |                | lucile@loop  |  |
| lucile  |                  | barthonnet     |   |       | Nom      |                | l.barthonne  |  |
| Antoine |                  | Krupnik        |   |       | Raison S | ociale         | antoine_kru  |  |
|         |                  |                |   |       | Complér  | ment de Nom    |              |  |
|         |                  |                |   |       | ⊤ype d'a | bonné          |              |  |
|         |                  |                |   |       | Accès er | o consultation |              |  |
|         |                  |                |   |       | Télépho  | ne             |              |  |
|         |                  |                |   |       | Email    |                |              |  |

3. Cocher les colonnes à faire apparaître et décocher les colonnes à faire disparaître.